# Mari Mulakan: Menguruskan Prepaid Star Plan baharu anda sungguh mudah!

Dengan Prepaid Star Plan baharu anda, aplikasi Prepaid tidak lagi diperlukan. Ikuti langkah-langkah berikut untuk menguruskan Prepaid Star Plan baharu anda dengan mudah di aplikasi StarHub.

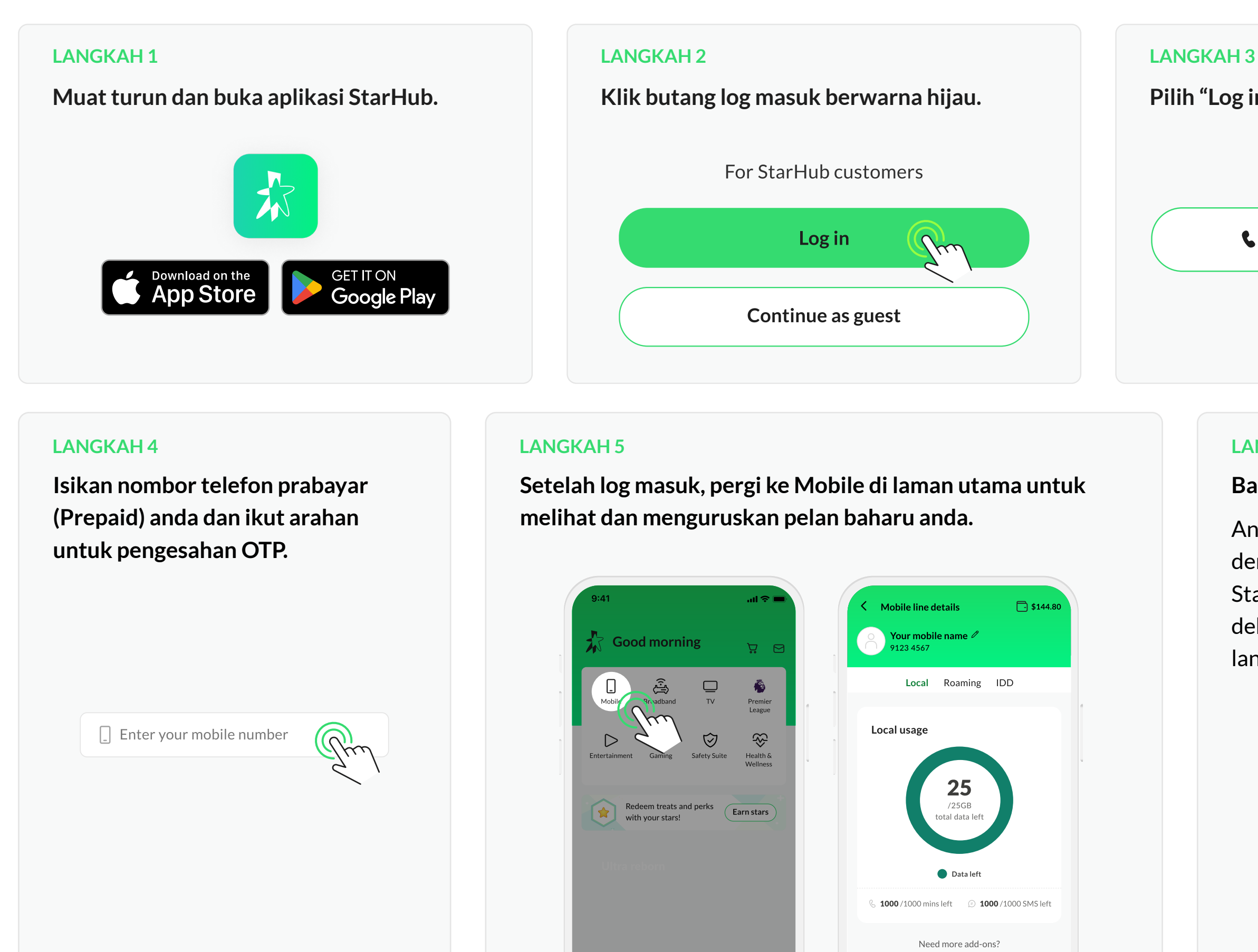

Pilih "Log in with mobile number".

**L**og in with mobile number

## LANGKAH 6

## Bagaimana saya boleh tambah nilai?

Anda boleh tambah nilai dompet anda dengan bayaran tunai di penjual sah StarHub. Jika anda ada kad kredit atau debit, and a boleh tambah nilai secara langsung melalui aplikasi StarHub.

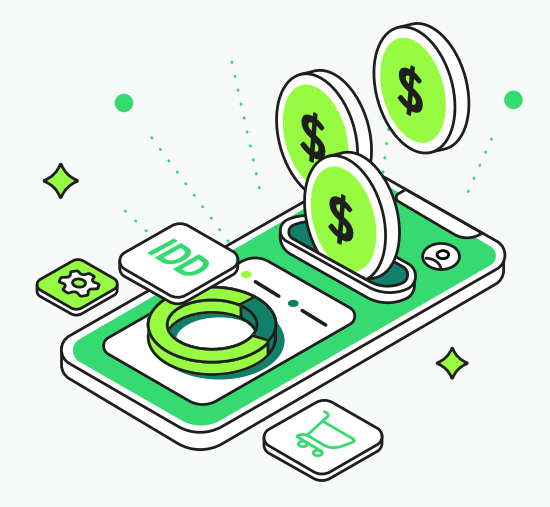